## 1-1.メールが届かないとき~ docomo編 1 ドメイン指定受信設定方法 (Mydocomo)

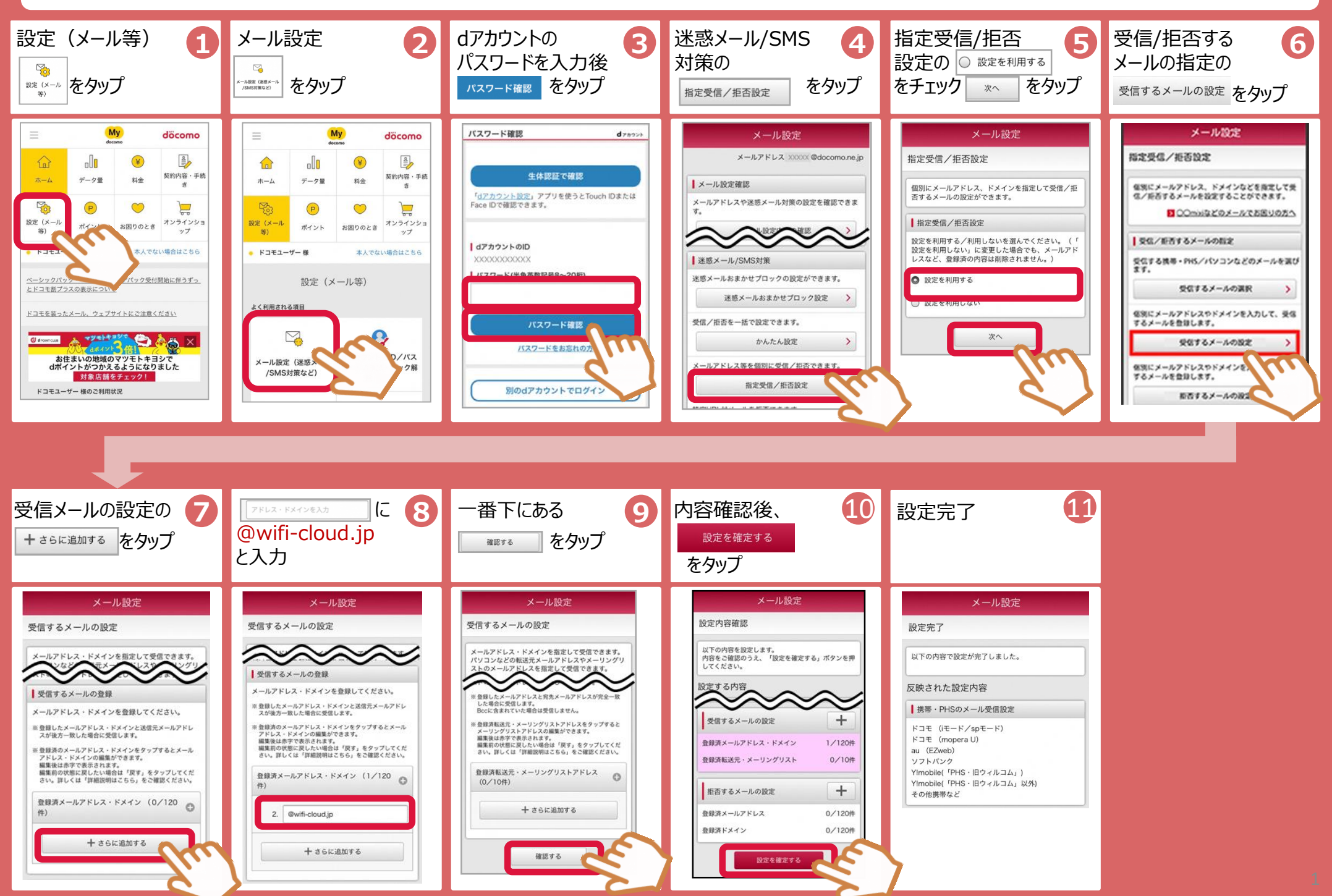

## 1-2.メールが届かないとき~ docomo編 2 特定URL付メール許可設定方法 (Mydocomo)

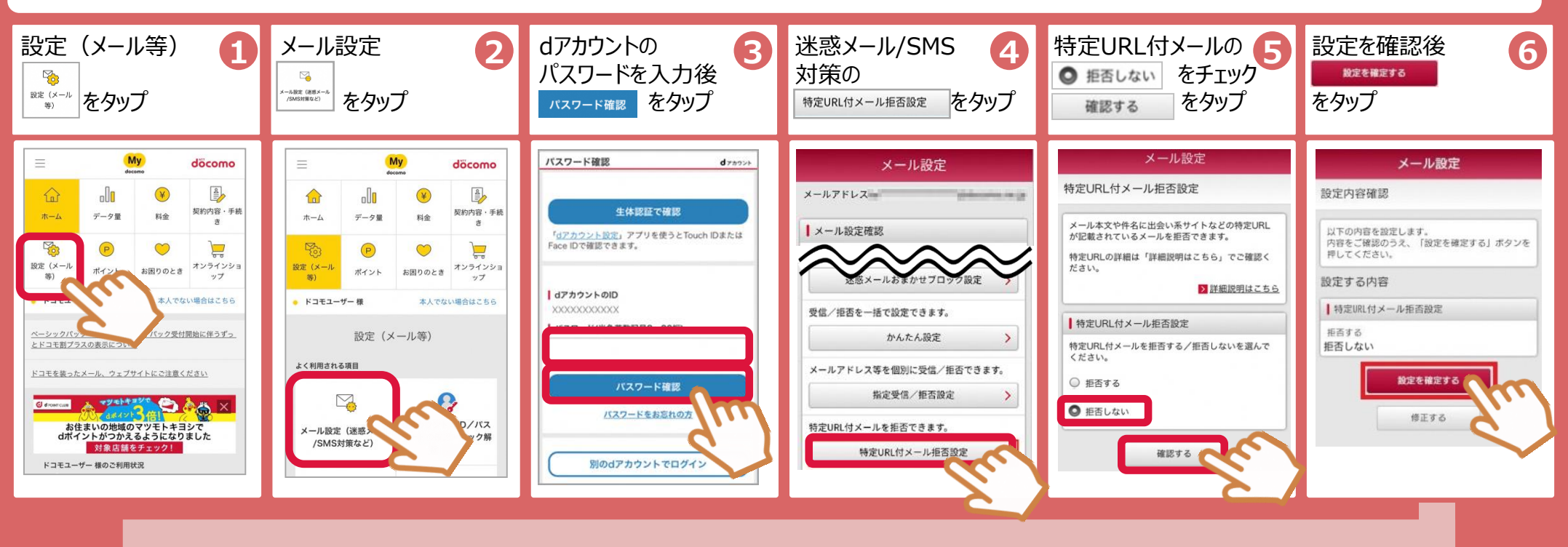

設定完了

67

## メール設定 設定完了 以下の内容で設定が完了しました。 反映された設定内容

↓特定URL付メール拒否設定

拒否しない

< メール設定トップへ

© NTT DOCOMO, INC. All Rights Reserved.

2